## ACCESO MATRÍCULA FRANCÉS Y ALEMÁN

#### Z. Lee atentamente las instrucciones Accede a la matrícula a través de los del procedimiento de matrícula botones que se irán habilitando AVISO: Publicada la RESOLUCIÓN 439/2024, de 22 de octubre, del director general de Educación, por la que se establece la convocatoria de matrícula libre y el calendario de las pruebas certificativas de las enseñanzas de idiomas de régimen especial para el curso 2024-2025. Importante: El/la candidato/a deberá seguir las fechas indicadas por idioma para realizar cada trámite y finalizar el proceso de matrícula. Escuela Oficial de Idiomas 0 Gobierno de Navarra Decetamento de Efilicos E D Se anulará la matrícula de la persona que no cumpla los requisitos, no adjunte la documentación requerida o no realice el pago en el Store tude Ayuda Genera momento de formalizar la matrícula Enseñanza: Libre Folleto informativo INGLÉS Y EUSKERA FRANCÉS Y ALEMÁN Preinscripción Matrícula (no hay preinscripción) Matrícula 2021/2022 Del lunes 10 de febrero a las 9:00 al martes 25 de febrero a las Del lunes 17 de febrero a las 9:00 al lunes 24 de febrero a las 23:59 23:59 ESCUELA OFICIAL DE IDIOMAS DE TUDELA Preinscribirse Cómo preinscribirse (tutorial) 1 Tutorial del proceso de matricula INSTRUCCIONES Y PASOS A SEGUIR: Lea atentamente Oferta educativa y Regulsitos de admisión (en la modalidad de enseñanza libre no es necesario acreditar nivel para Sede Adjudicada matricularse Documentación a entregar CONSULTA CENTRO ADJUDICADO (provisional) EN EL FORMULARIO Una vez adjudicada la sede definitiva, el alumnado que vaya a Miércoles 26 de febrero a partir de las 14:30 Reliene el campo APELLIDOS y NOMBRE, tal y como figuran en su DNI. matricularse en la EOI de Tudela deberá adjuntar la siguiente En caso de no tener e-mail, ponga inotengo@notengo.es'. Indiquenos un número de teléfono móvil (a EOI de Tudela realiza las comunicaciones urgentes por medio de SMS). documentación: ALEGACIONES Hasta las 14:30 del miércoles 5 de marzo. Mediante instancia ENVIO DOCUMENTACIÓN Y TASAS: DNI o equivalente dirigida al Servicio de Plurilingüismo y Enseñanzas Artísticas del Si procede, justificante de traslado de expediente En el momento de realizar la matricula se deberán aportar escaneados a través de la aplicación informática los documentos que procedan. Departamento de Educación Información documentación a entregar y tasas Leer más Si procede, documentos que acrediten el derecho a la reducción de tasas CONSULTA DEL CENTRO ADJUDICADO (definitivo) Si procede, documento que acredite la adaptación de medios Jueves 6 de marzo a las 14:30 Adjuntar documer 8 Más info adaptación de medios Q. Consultar RECUERDE Para que su matricula sea efectiva complete todos los datos, efectue el pago mediante tarjeta y adjunte la documención requerida. Al final de cada día, las matriculas sin pago serán anuladas y si quiere matricularse de nuevo, deberá volver a introducir todos los datos. Matrícula Lista de admitidos y no admitidos El alumnado que en el presente curso este matriculado en otra E.O.J, incluida la E.O.J a Distancia, no podra matricularse en ese mismo Del jueves 6 de marzo a las 14:30 al viernes 14 de marzo a las la doma ne esta Escuela salvo que se trate de un traslado de matricula viva en eneranza presencial. El incumplimiento de esta norma supondra la anulación de la matricula y no se procedera a la devolución de las tasas. Listado provisional: Martes 8 de abril a las 10:00 23:59. Plazo alegaciones: Del martes 8 al lunes 14 de abril SI su expediente esta en otra EOI: PLAZO DE RESERVA PARA EUSKERA (por lista de espera): Del Escriba en que centro. Solicite el trasiado de expediente a la EOI de origen. Adjunta, a la hora de formalizar la matricula, el justificante de dicha solicitud. lunes 17 de marzo a las 9:00 al miércoles 19 de marzo a las 23:59 Listado definitivo: Martes 15 de abril a las 14:30 Formalizar matricula Cómo matricularse (tutorial) Q Consultar Antiquos Alumnos actualizar datos personales Documentación a entregar Acceso zona de usuarios DNI O NIE O Pasaporte Letra Una vez adjudicada la sede definitiva, el alumnado que vaya a Desde aquí podrá consultar todos los datos de su matrícula, matricularse en la EOI de Tudela deberá adjuntar la siguiente además de las convocatorias a la prueba oral y su calificación documentación final. Realizar la activación en un ordenador, no dispositivos móviles DNI o equivalente Si procede, justificante de traslado de expediente Zona de usuarios Si procede, documentos que acrediten el derecho a la reducción de tasas Si procede documento que acredite la adaptación de medios Adjuntar documentación Más info adaptación de medios

### DATOS PERSONALES Y CONTRASEÑA

|                      | inici             | o 🏦 Datos Personale        | s Ver Matrículas            | 🧶 Matricularm         | e                |                               |
|----------------------|-------------------|----------------------------|-----------------------------|-----------------------|------------------|-------------------------------|
|                      |                   | Ir                         | npreso a cum                | plimentar             |                  |                               |
|                      |                   |                            | Proceso de matricula        | General               |                  |                               |
| ndique un tif.móvil, | las comunicacione | e urgentee eon por SMS. Pa | ara menores de edad, oblig  | jatorio sea del padre | /madre/tutor.    |                               |
| Nombre               |                   | Apel                       | lido 1                      |                       | Apellido 2       |                               |
| Contraseña           |                   | Ø                          |                             |                       |                  |                               |
| Repetir              |                   | 8                          |                             |                       |                  |                               |
|                      |                   | ~                          |                             |                       |                  |                               |
| Pasaporte            | 00000010X         |                            |                             |                       |                  |                               |
| Calle, plaza,        | Tipo via:         | Vombre via:                |                             | Número:               | Bloque:          | Escalera: Piso: Puerta: C.Pos |
| Domicilio en País    | Espeña 🗸          | Comunidad                  |                             |                       |                  | Navarra, Comunidad Foral de   |
| Provincia            | Navarra 💙         | Población                  |                             |                       |                  |                               |
| Teléfono             |                   | Sexo                       |                             |                       |                  |                               |
| TIf.Móvil            |                   | E-mall (En caso de no      | tener, ponga notengo@no     | tengo.es)             |                  |                               |
| Datos Nacimiento Al  | umno              |                            |                             |                       |                  |                               |
| Fecha Nacimiento     | (dd/mm/aaaa)      |                            |                             |                       |                  |                               |
| Pale                 | Es                | paña                       |                             | Comunidad             | Navarra, Comunid | ad Foral de                   |
| Provincia            | Na                | varra                      |                             | V Población           |                  |                               |
| Nacionalidad         | Es                | pañola                     |                             | ~                     |                  |                               |
| utor 1 (Para alumnos | menores de edad)  |                            |                             |                       |                  |                               |
| Apellido y Nombre    |                   |                            | NI                          |                       | ~                |                               |
| Pale                 |                   | ✓                          | omunidad                    |                       |                  | ~                             |
| Provincia            |                   | ✓ P                        | oblación                    |                       |                  |                               |
| Domicilio            |                   | C                          | . <b>P</b> .                |                       |                  |                               |
| Weite Barry          |                   |                            | mall (En caso de no fener ) | conce notence@note    | 000.001          |                               |

#### Tutor 2 (Para alumnos menores de edad)

| Apellidos y Nombre |          | DNI                                                    |   |
|--------------------|----------|--------------------------------------------------------|---|
| Pale               | <b>~</b> | Comunidad                                              | ~ |
| Provincia          | ~        | Población                                              |   |
| Calle, plaza,      |          | C.P.                                                   |   |
| Teléfono           |          | E-mall (En caso de no tener, ponga notengo@notengo.es) |   |
| TIF.Móvil          |          |                                                        |   |

#### Datos de estudios

3. Completa tus datos

proceso

personales y crea una contraseña que

te servirá para todo el

Si su expediente está en otra EOI, escriba en qué centro y no civide pedir el traslado de expediente a la EOI de origen:

Privacidad de datos

He leído y acepto la condiciones de privacidad de datos expuestas en el documento que puede consultarse en la web de la EOI. (consultar documento)

Esta información sólo se utilizaró para fines académicos y del proceso de admisión, de acuerdo con lo dispuesto en la Ley Orgánica 3/2018, de 5 de diciembre, de Protección de Datos de Carácter Personal y garantía de derechos digitales.

Declaro bajo juramento que los progenitores/tutores estamos conformes con esta solicitud.

🕑 Declaro que la información y documentación aportada con la solicitud es cierta y autorizo al Departamento de Educación a realizar las comprobaciones oportunas

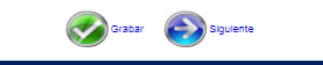

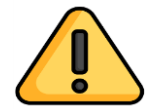

Una vez que te hayas registrado, si vuelves a acceder, tendrás que identificarte con tu documento de identidad, tu contraseña y tu fecha de nacimiento

### **PROCEDIMIENTO DE MATRÍCULA**

4.

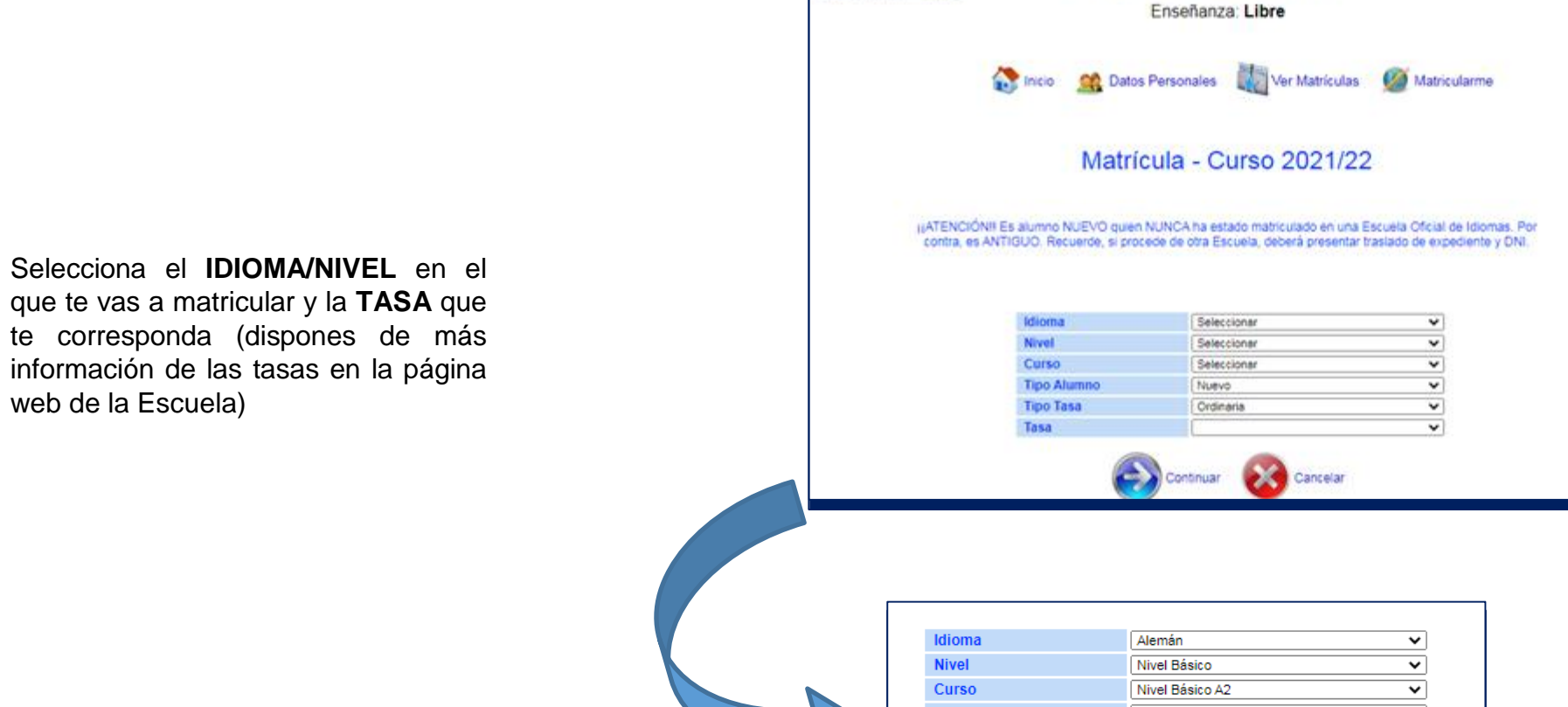

store tudela

SCHOLA DELINE DE UN

 Idioma
 Alemán
 ✓

 Nivel
 Nivel Básico
 ✓

 Curso
 Nivel Básico A2
 ✓

 Tipo Alumno
 Nuevo
 ✓

 Tipo Tasa
 Familia Num. General
 ✓

 Tasa
 N. Básico A2 (1º matrícula)
 ✓

 Continuar
 Cancelar

escuela Uticial de idiomas

0

Ayuda General

Gobierno de Navarra Departamento de Educación

# **PROCEDIMIENTO DE MATRÍCULA**

5. Una vez pulses "continuar" te saldrá una pantalla de confirmación de tu elección. Tan sólo tendrás que indicar el grupo que te saldrá por defecto

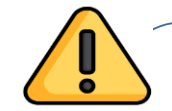

Por temas de seguridad una vez pasada a esta pantalla ya no se puede volver atrás, por favor, revisa antes de darle a "continuar" que has elegido bien el curso y las tasas

|                             | MA              | TRÍCUL      | A - Curso 2021/ | 22          |            |      |               |
|-----------------------------|-----------------|-------------|-----------------|-------------|------------|------|---------------|
| TASAS                       |                 | Ver imp     | ortes           |             |            |      |               |
|                             |                 | Se va a     | matricular de:  |             |            |      |               |
| Apellidos y Nombre          |                 |             |                 |             |            |      |               |
| Enseñanza                   | Libre           |             |                 |             |            |      |               |
| Idioma                      | Alemán          |             |                 |             |            |      |               |
| Nivel                       | Nivel Básico    |             |                 |             |            |      |               |
| Curso                       | Nivel Básico A  | 42          |                 |             |            |      |               |
| Tipo Alumno                 | Nuevo           |             |                 |             |            |      |               |
| Tipo Tasa                   | Familia Num.    | General     |                 |             |            |      |               |
| Tasa                        | N. Básico A2    | 1° matrícul | a)              |             |            |      |               |
| Total a pagar de matrícula: | 56.33€          |             |                 |             |            |      |               |
| Grupo:                      | 0/00-00 - J ALE | MAN         |                 |             |            |      | ~             |
| Horario:                    | Grupo Profe     | sor         | Dias            | Hora Inicio | Hora Final | Aula | Plazas Libres |
|                             | 0/00-00 JALE    | MAN         | Sábado          | 00:00       | 00:01      |      | 400           |

# DOCUMENTACIÓN

6. El último paso será adjuntar la documentación requerida en los botones rojos habilitados para ello y pagar

| Idioma:   |                                                                                                    |
|-----------|----------------------------------------------------------------------------------------------------|
| Curso:    | Nivel Intermedio B1                                                                                                    |
| Grupo:    | Prueba de Certificación - Libre B1                                                                                                    |
|           | Si procede según las instrucciones, titulación equivalente en el caso de acceder a<br>nivel superior a A1. Si accede por bachiller se deberá aportar certificación de las<br>notas del último curso.                                                                                                    |
|           | Subir documento de titulación de acceso                                                                                                    |
|           | Si procede, justificante del traslado de expediente.                                                                                                    |
|           | Subir documento de traslado de expediente                                                                                                    |
|           | Si procede, otros (volante del padrón, documentación no reflejada apartados<br>anteriores)                                                                                                    |
|           | 🕹 Subir documento de otros                                                                                                    |
| Tipo Tasa | Familia Num. General                                                                                                    |
| -         |                                                                                                    |
|           | Para poder beneficiarse de la bonificación de tasas debe subir la documentación<br>requerida.                                                                                                    |
|           | Para poder beneficiarse de la bonificación de tasas debe subir la documentación requerida.                                                                                                    |
|           | Para poder beneficiarse de la bonificación de tasas debe subir la documentación<br>requerida.  Subir documento de bonificación  He estado matriculado anteriormente en alguna EOI (incluida<br>esta Escuela)                                                                                                    |
|           | Para poder beneficiarse de la bonificación de tasas debe subir la documentación requerida.  Subir documento de bonificación  He estado matriculado anteriormente en alguna EOI (incluida esta Escuela)  Si procede según las instrucciones, debe subir imagen escaneada o fotografía del DNI/NIE/Pasaporte.                                             |
|           | Para poder beneficiarse de la bonificación de tasas debe subir la documentación<br>requerida.  Subir documento de bonificación  He estado matriculado anteriormente en alguna EOI (incluida<br>esta Escuela)  Si procede según las instrucciones, debe subir imagen escaneada o fotografía del<br>DNI/NIE/Pasaporte.  Subir documento de identificación |

### **RESGUARDO Y PAGO**

7.

Después de adjuntar la documentación requerida, te saldrá un **resguardo** de tu matrícula donde podrás comprobar que todo es correcto antes de **pagar** 

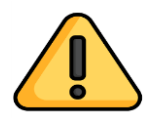

Para que tu matrícula sea efectiva, completa todos los datos, efectúa el pago mediante tarjeta y adjunta la documentación requerida.

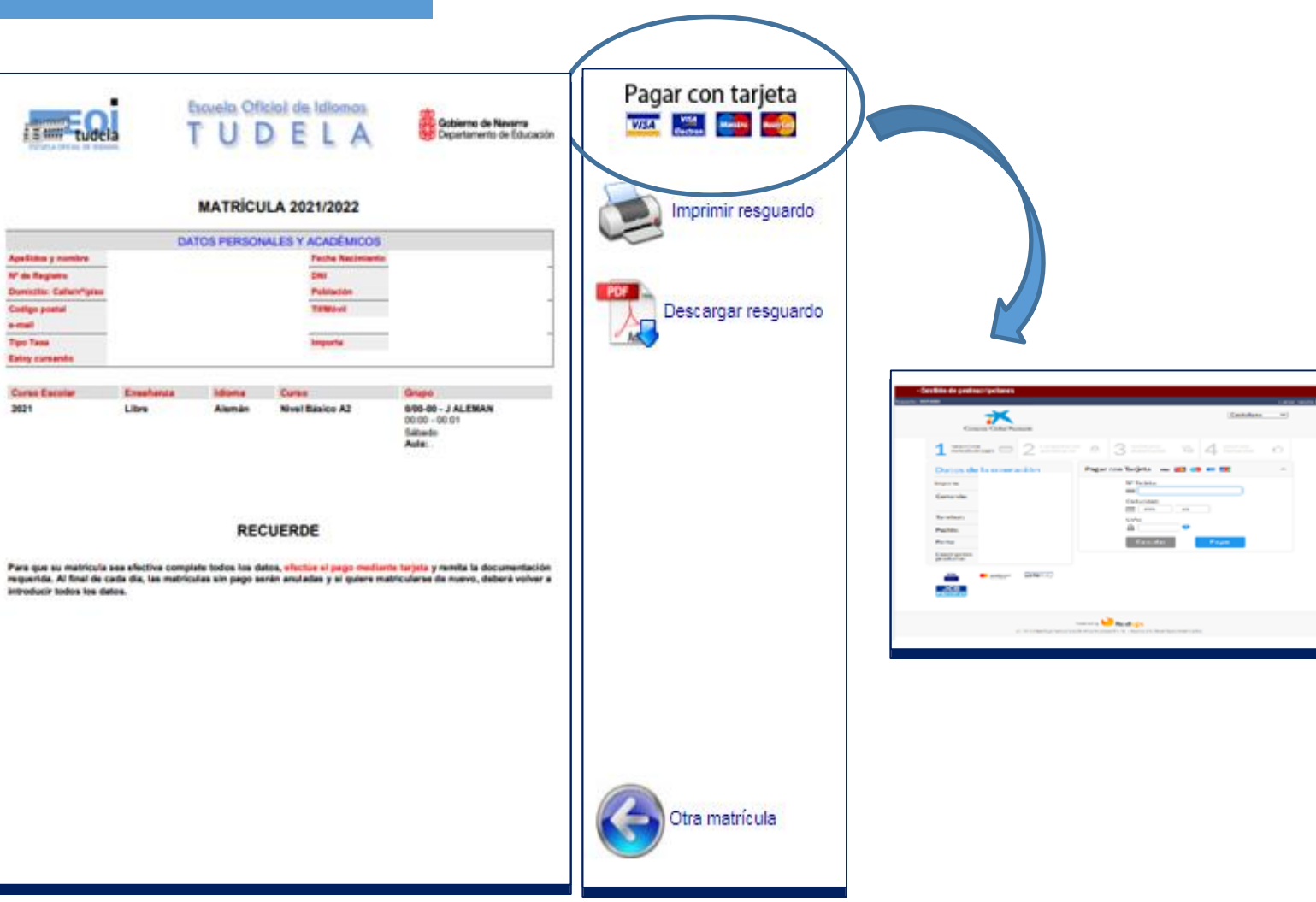